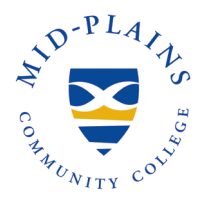

Topics Covered (click to move to section) <u>About Office 365</u> <u>Install on PC/Mac</u> Install on Chromebook/IPad/Tablet/Phone

## About Office 365

Great news for all students enrolled at Mid-Plains Community College. Microsoft Office is available for free to students who are currently attending Mid-Plains Community College. Office 365 is the latest version of Microsoft's productivity suite. It is a collection of services that allows you to collaborate and share your schoolwork. It is available for offline and online use to best prepare you for class and your academic journey. The service includes Office Online (Word, PowerPoint, Excel, and OneNote), and OneDrive storage. Benefits include:

- Online and desktop versions of Word, Excel, and PowerPoint
- Install on up to 5 compatible PCs and Macs, plus 5 tablets (including iPad!)
- Use with OneDrive for automatic device syncing
- 1TB of FREE! online file storage using the OneDrive app from any internet-connected device
- Windows users can also download Access (not available for Mac)
- Gain valuable skills on the world's most popular productivity software
- Use the same programs as your instructors to ensure file compatibility
- Collaborate in real-time with teachers and students! Take class notes in OneNote, write essays in Word, or create presentations using PowerPoint and Sway.

Back to Top

Information Technology Services Helpdesk Phone: 308-535-3712 or 1-800-658-4308 Ext. 3712 Website: helpdesk.mpcc.edu Email: techhelpdesk@mpcc.edu

Page 1

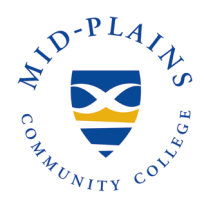

3.

## Install on PC/Macs

- 1. Open a web browser, and log into your MPCC account.
- 2. Click on the **App Launcher** which is located in the top left-hand corner of the Apps page.

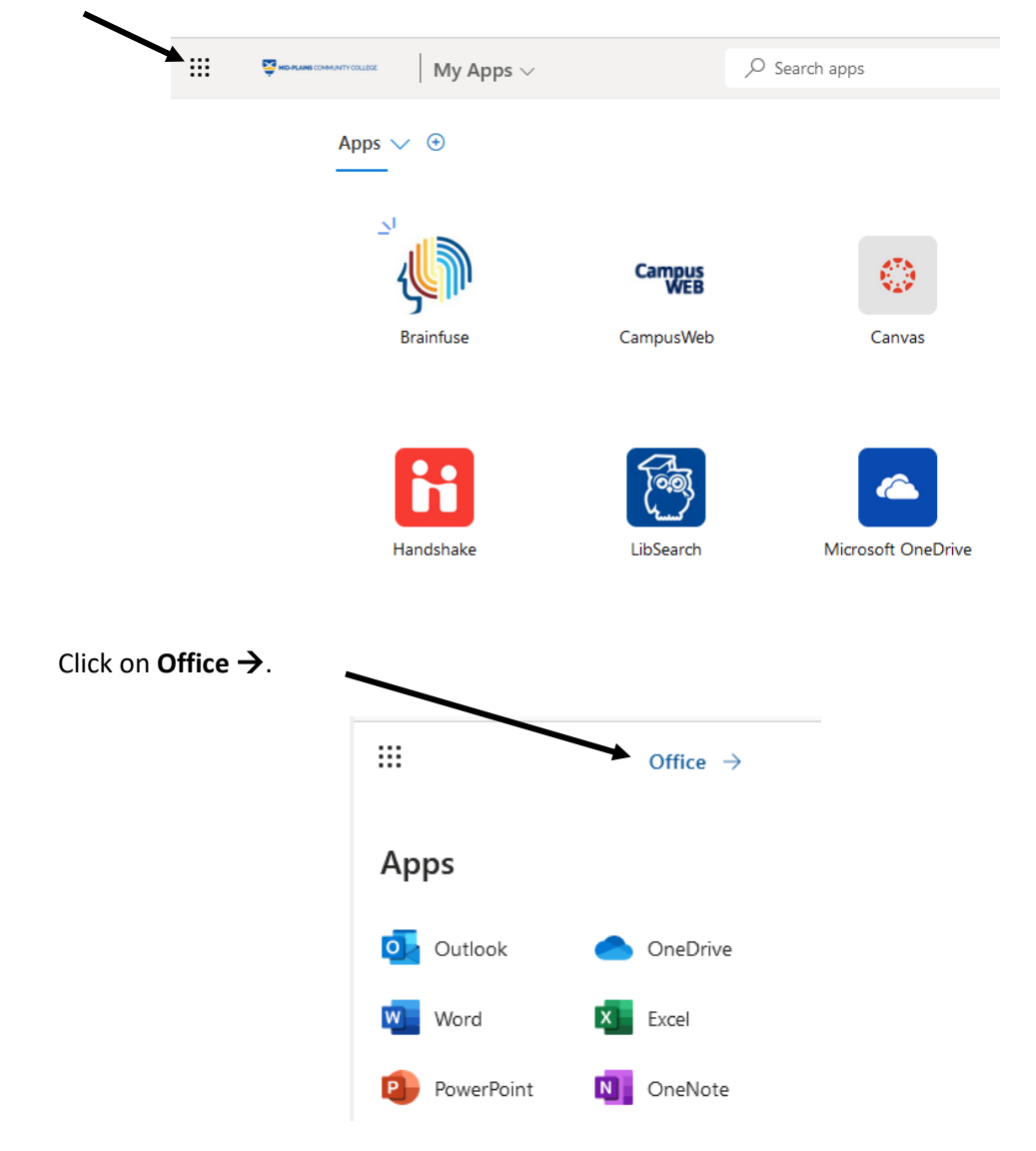

Information Technology Services Helpdesk Phone: 308-535-3712 or 1-800-658-4308 Ext. 3712 Website: helpdesk.mpcc.edu Email: techhelpdesk@mpcc.edu

Page 2

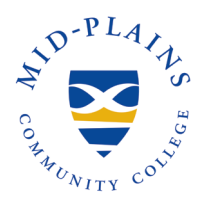

# **Download and Install Office 365**

#### 4. Click on **Install apps**.

|            | Microsoft 365 $\ensuremath{\mathcal{P}}$ Search | Ē,       | \$     | ? |
|------------|-------------------------------------------------|----------|--------|---|
| Home       |                                                 | -        |        |   |
| (+)        | Welcome to Microsoft 365,                       | Install  | apps ~ |   |
| Create     | Quick access                                    |          |        |   |
| My Content | All ⓒ Recently opened 왕 Shared ☆ Favorites +    | ↑ Upload | = 88   | 1 |
|            |                                                 |          |        |   |

5. Click on **Microsoft 365 apps** to download Office applications.

|               | Install apps                                                                                                    |
|---------------|----------------------------------------------------------------------------------------------------|
| $\downarrow$  | Microsoft 365 apps<br>Includes Outlook, OneDrive for Business,<br>Word, Excel, PowerPoint, and more.            |
| $\rightarrow$ | Other install options<br>Select a different language or install other<br>apps available with your subscription. |

Information Technology Services Helpdesk Phone: 308-535-3712 or 1-800-658-4308 Ext. 3712 Website: helpdesk.mpcc.edu Email: techhelpdesk@mpcc.edu

Page 3

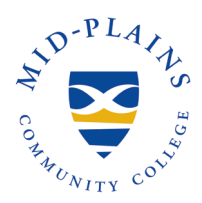

6. Depending on how your browser downloads the file, you can save it and then run it or run the executable file.

| Microsoft 365                               |                                                              |                                                                                                    |
|---------------------------------------------|--------------------------------------------------------------|----------------------------------------------------------------------------------------------------|
|                                             | Get started with Microsoft                                   | : 365                                                                                                    |
|                                             | 🖏 🐴 🔑 📥 🔩 🐗                                                  | N -                                                                                                    |
|                                             |                                                              |                                                                                                    |
|                                             | tion known Caread X<br>Do you want to allow this app to make | Minut 00                                                                                                    |
| (                                           | Changes to your device?                                      | Sign in to get started with Office                                                                                                    |
| Downloads                                   | C Q, ··· S Verified publisher Viercent Corporation           | <ul> <li>See we show we will be block a start<br/>way.</li> <li>Compared a start with the block and the block and the block</li></ul> |
| See more                                    | Dever more datalis                                           | 20 gapta former                                                                                                    |
|                                             |                                                              |                                                                                                    |
| Select "Open file" a<br>installer downloads | ter the Microsoft 2 Select "Yes" to install on your device   | Open any Microsoft 365 app and sign<br>in: alaurie8563@students.mpcc.edu                                                                                                    |
|                                             |                                                              |                                                                                                    |
|                                             |                                                              |                                                                                                    |
| Learn about Microso                         | t 365                                                        | Need help? Got it                                                                                                    |
|                                             |                                                              |                                                                                                    |

7. Once the installation starts, it will continue to run in the background.

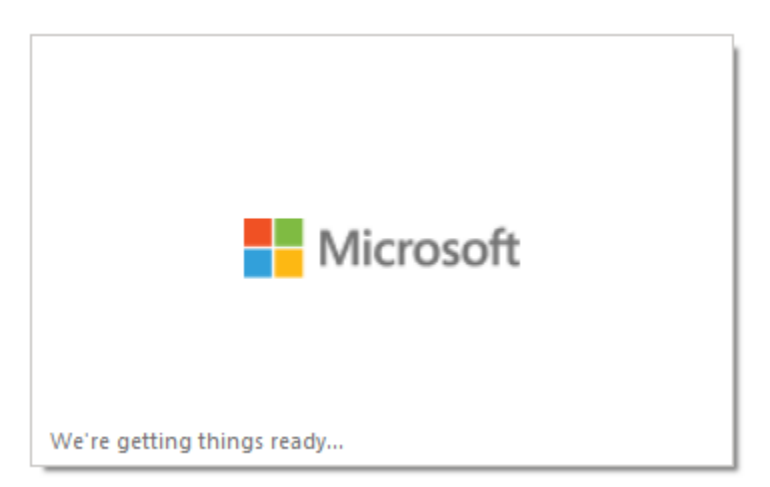

Information Technology Services Helpdesk Phone: 308-535-3712 or 1-800-658-4308 Ext. 3712 Website: helpdesk.mpcc.edu Email: techhelpdesk@mpcc.edu

Page 4

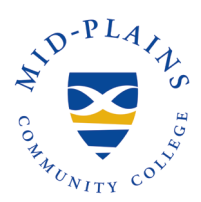

| You're all set! ( | Office is inst                 | alled now                                                   |                                                                        |
|-------------------|--------------------------------|-------------------------------------------------------------|------------------------------------------------------------------------|
| Click Sta         | rt > All Program               | IS.                                                         |                                                                        |
|                   | <u>C</u> lose                  |                                                             |                                                                        |
|                   | You're all set! (<br>Click Sta | You're all set! Office is inst<br>Click Start > All Program | You're all set! Office is installed now<br>Click Start > All Programs. |

8. You have successfully downloaded and installed Office 365.

#### Back to Top

### Install on Chromebook/IPad/Tablet/Phone

1. Open the App Store (Google Play Store, Apple Store, etc..) on your device and search for the apps you want to Install.

Apps to look for: Microsoft Excel Microsoft Outlook Microsoft PowerPoint

Microsoft Word Microsoft Teams Office Lens

OneDrive OneNote Skype for Business

- 2. Click Install.
- 3. Once your app(s) are installed, click **Launcher** on your device and click on the app to open it.
- 4. Sign in with your MPCC email address and password.

#### Back to Top

#### Information Technology Services Helpdesk Phone: 308-535-3712 or 1-800-658-4308 Ext. 3712 Website: helpdesk.mpcc.edu Email: techhelpdesk@mpcc.edu

Page 5